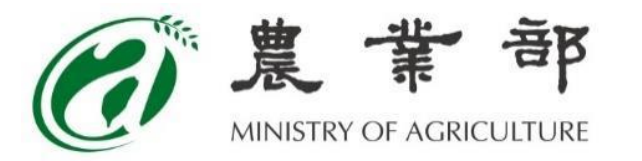

# 農民福利資料管理系統 帳號申請操作流程

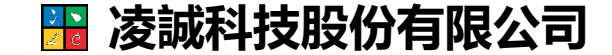

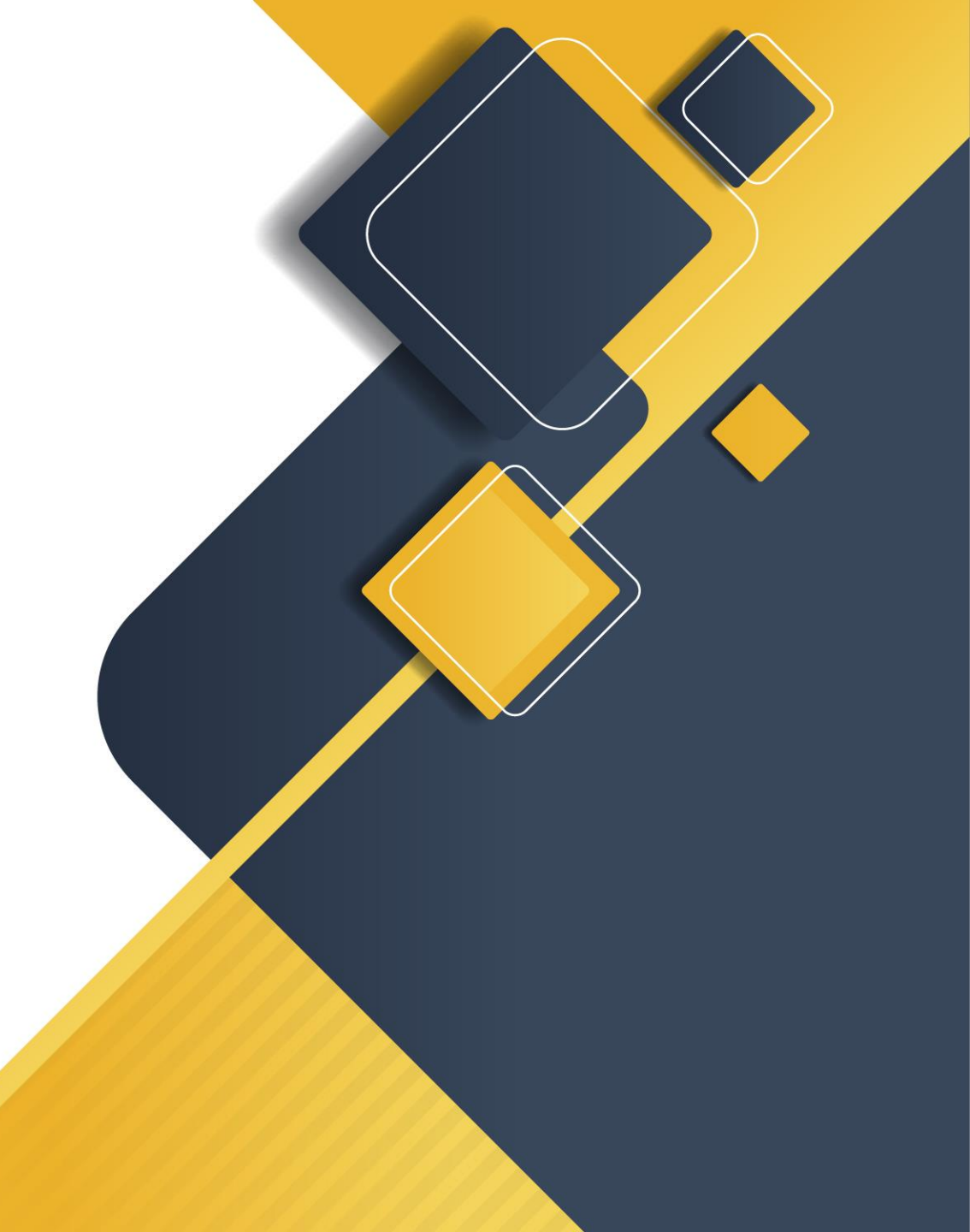

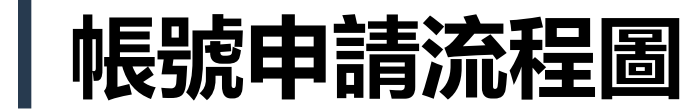

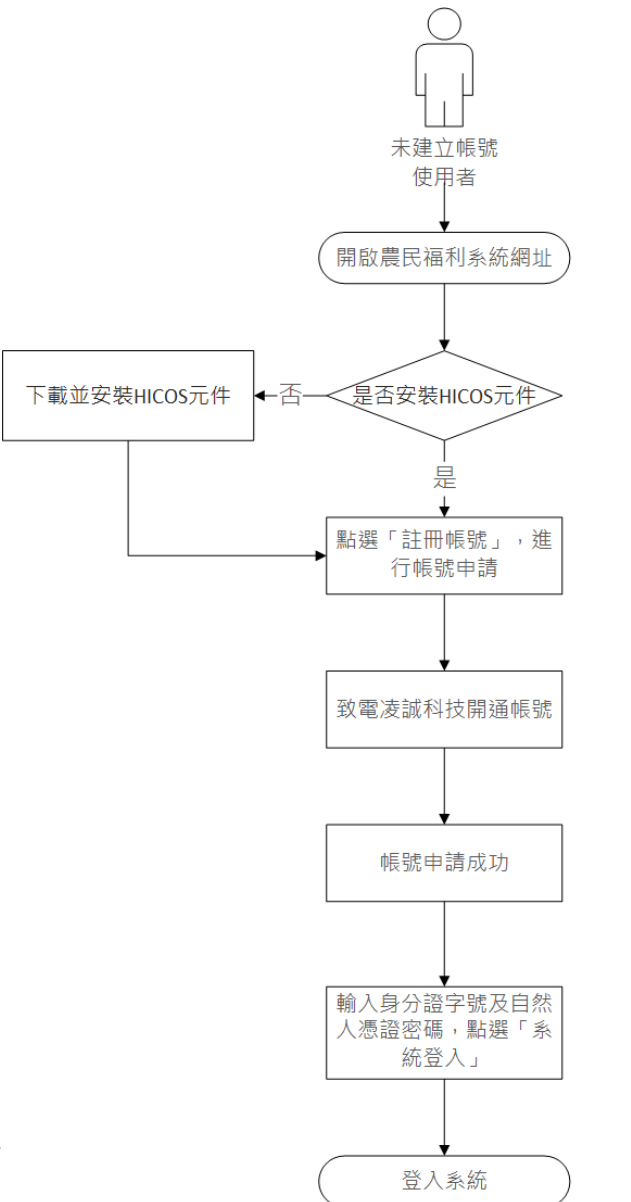

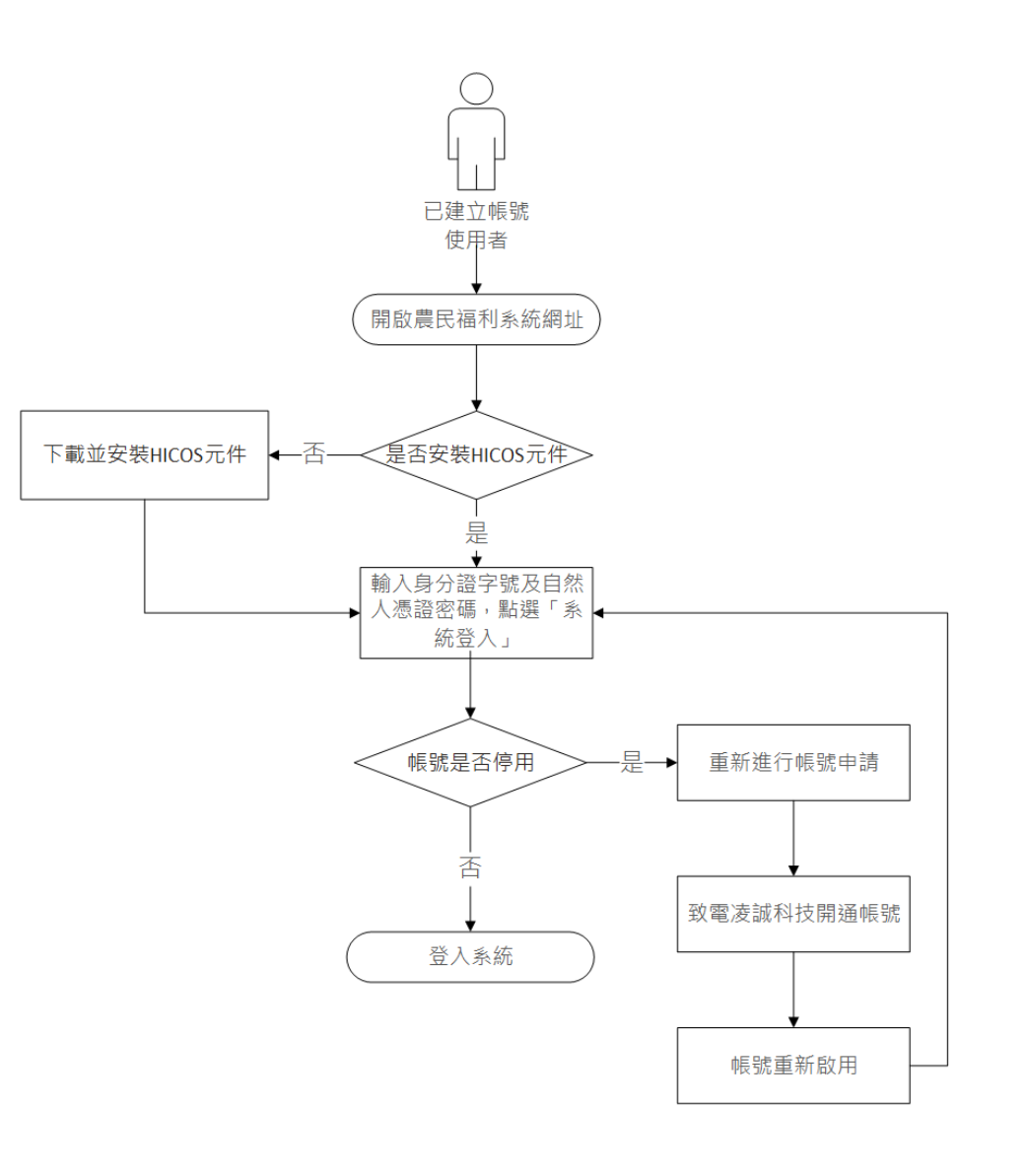

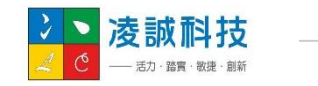

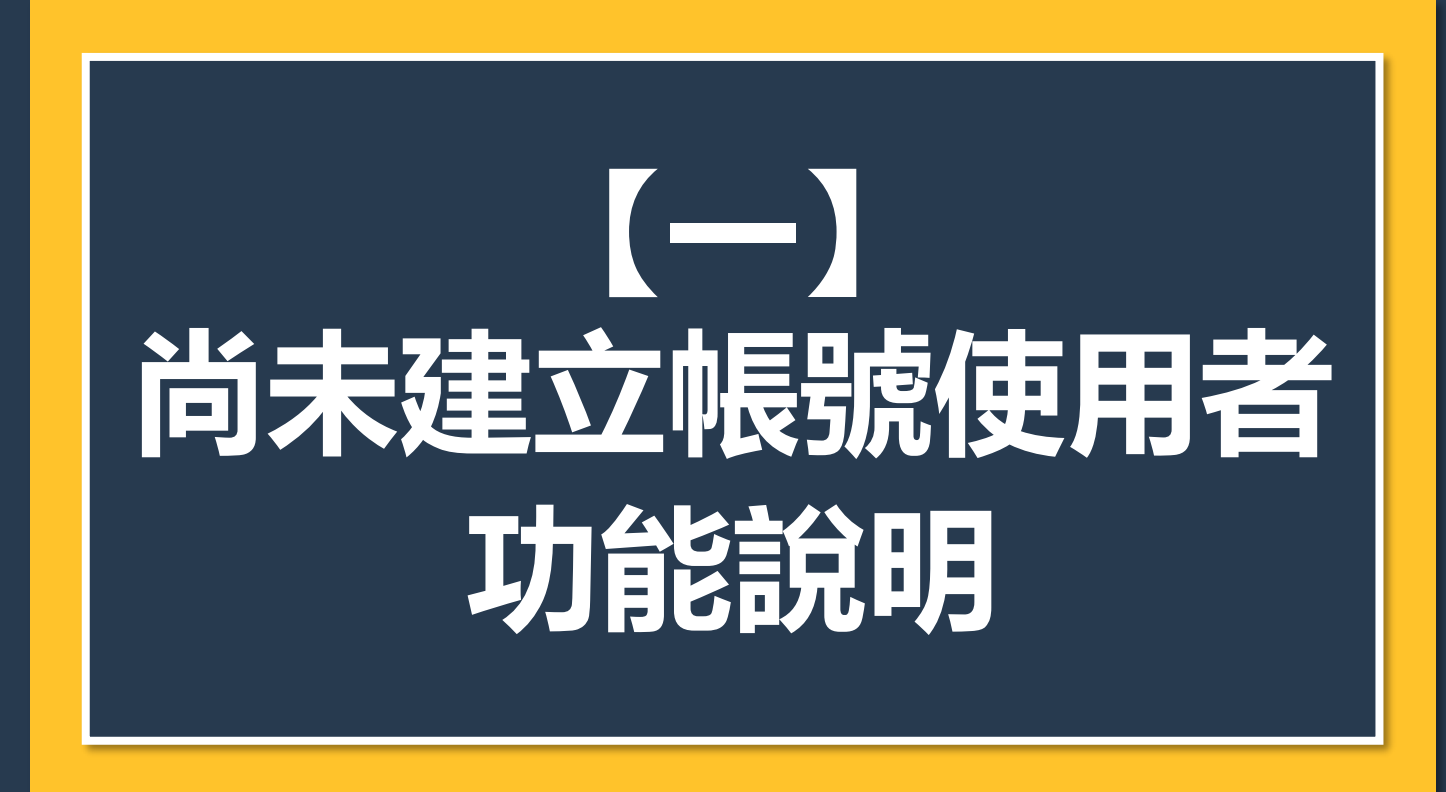

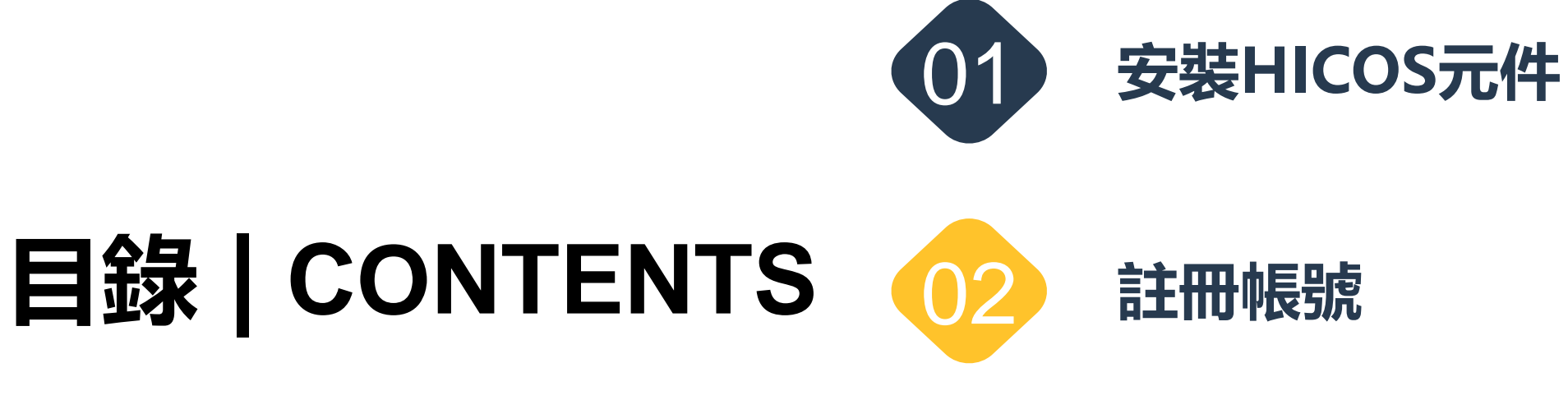

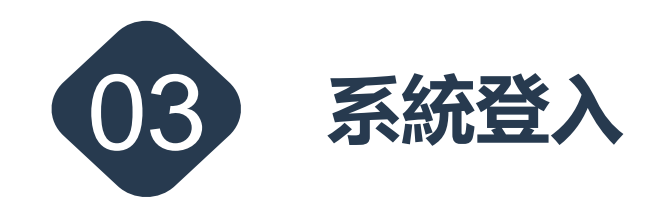

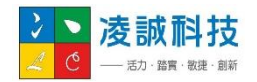

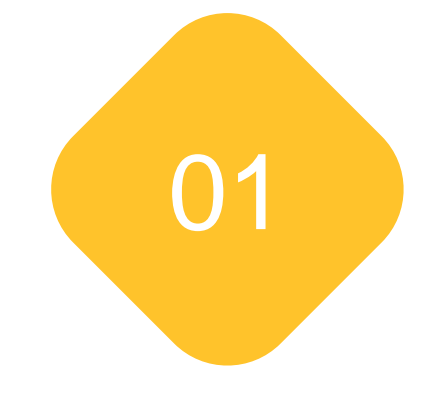

# 安裝HICOS元件

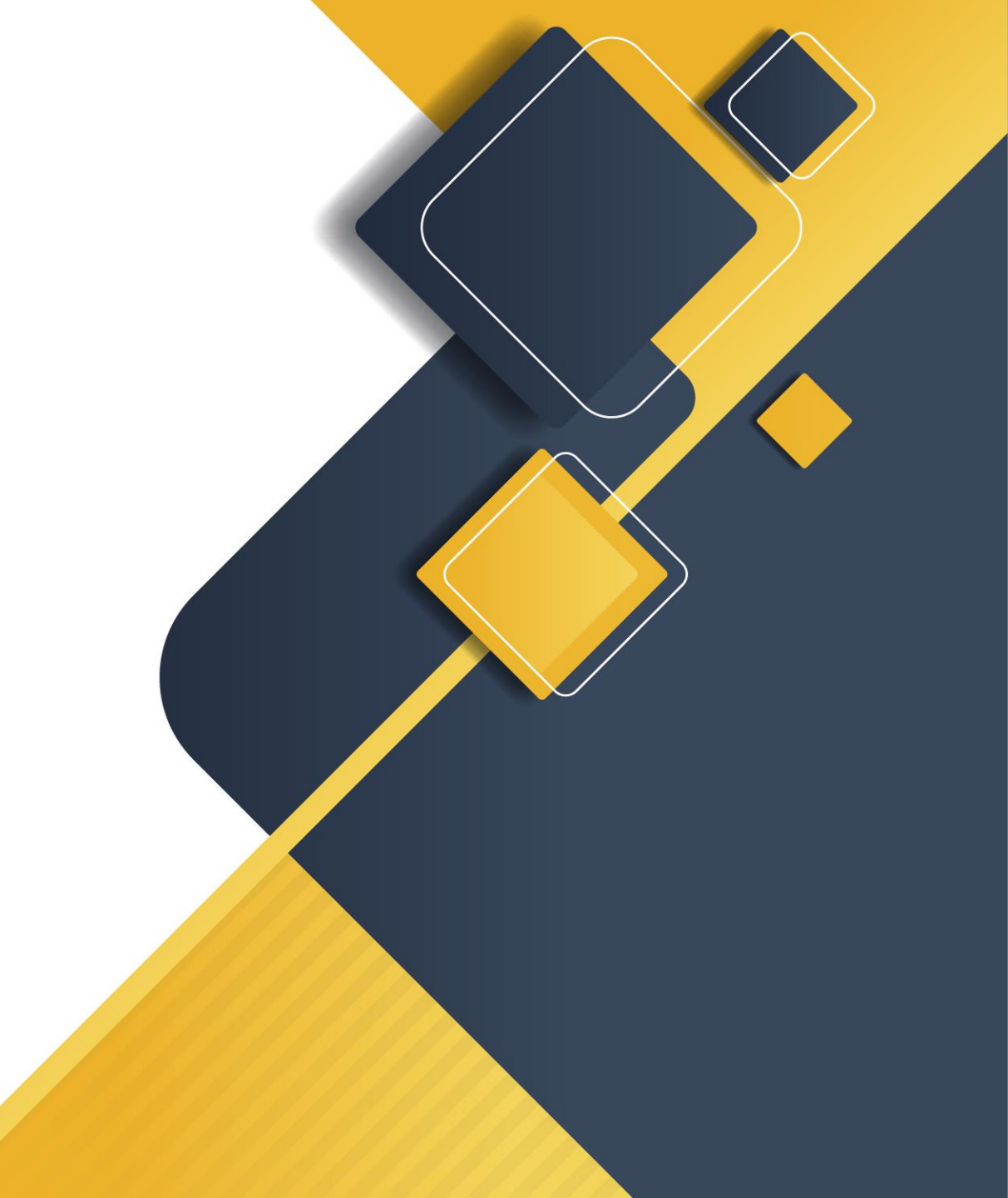

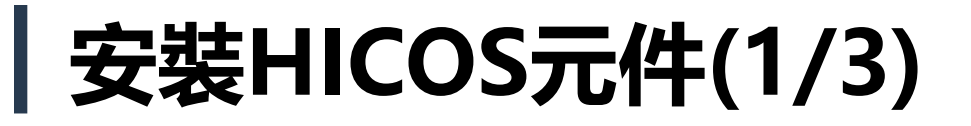

### ● 登入頁>下載HICOS元件

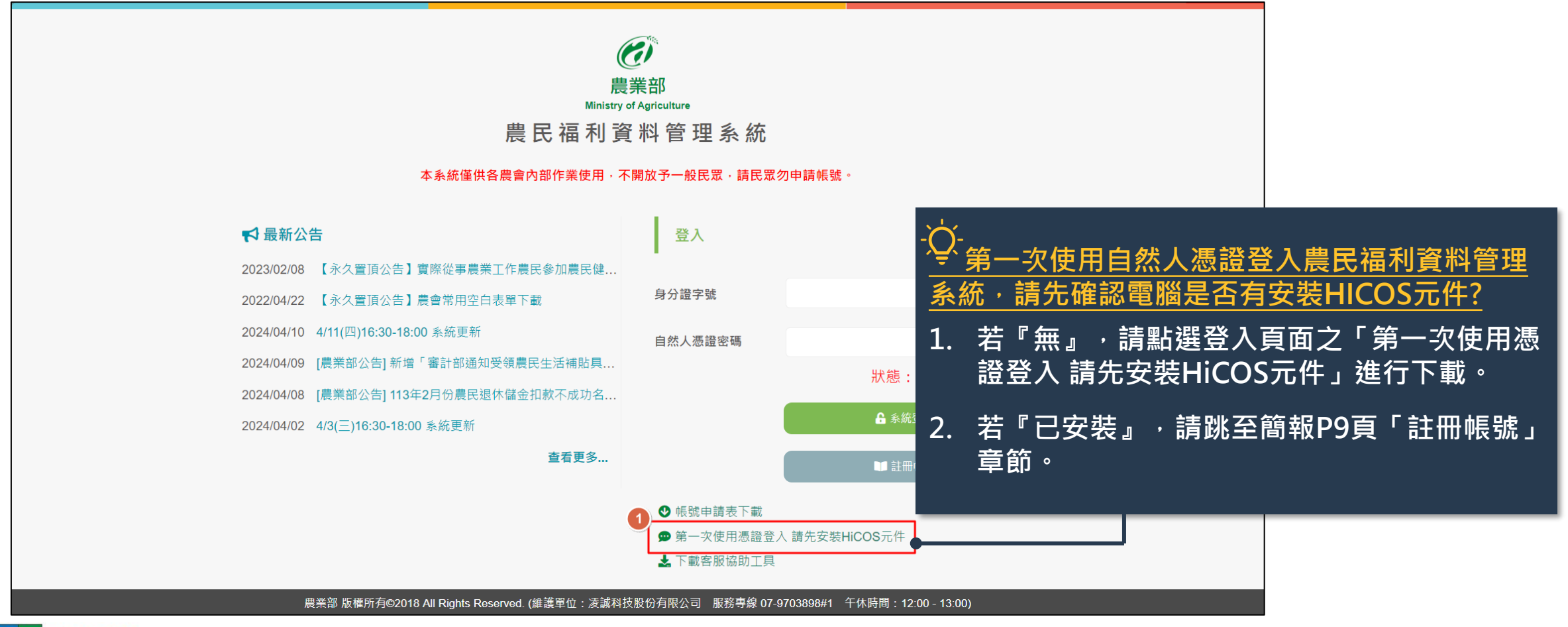

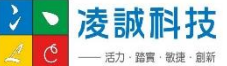

## 安裝HICOS元件(2/3)

### ✿入頁>下載HICOS元件>安裝

୬ ► ∠ ୯

| HiCOS_Client.zip × +                              |                                                                        | - 0 ×                                             |
|---------------------------------------------------|------------------------------------------------------------------------|---------------------------------------------------|
| - → ↑ C 📮 > 下載 > Hid                              | OS_Client.zip                                                          | 搜导 HiCOS_Client.zip Q                             |
|                                                   | 〕 ↑↓ 桃序 - ■ 桂祝 - 10 解型描全部 ・・・                                          | () 詳細資料                                           |
| OneDrive - Personal                               | 名稿 強望 覆缩大小                                                             | 受密碼保護 大小 壓縮比                                      |
|                                                   | THICOS_Client.exe 應用程式 21,270                                          | 0 KB 西 21,542 KB 2%                               |
| ■ <b>2</b> ★                                      |                                                                        |                                                   |
| ± T≅ ≠                                            | -Q-                                                                    |                                                   |
| ■ 文件 #                                            | HICOS Client Installer (build X                                        | 却进夜即可下载AILOS元件,下载元举夜山》                            |
| R EK *                                            | HiCOS Client 3.1.0 Installer                                           | 窗 ' 卜載」資料火找到此檔案(或是使用者於                            |
| ен (                                              | 「「「「」「「」」「「」」「「」」「「」」「」「」」「」「」」「」」「」」「」                                | <u> </u>                                          |
| ■ RA *                                            | 新日 - 1回後回時時間の近山 - 新聞市中回時位の前後回 -<br>- +1COS Client 3.1.0 条件.            | 對HiCOS Client.exe檔案點擊兩下後,即顯                       |
| La v                                              | 2.5.504-005 PRCS411(324-339,414 管理工具 原油粉 及工具)<br>- 建平均 建重元件 13.4 30146 |                                                   |
| × 1000 -                                          | 放下・京祝・趣宴京和社内・<br>放下も初・勝葉京和社内・                                          | "小久农产的份台"。<br>" <u>堲恶「杂港,</u> 按纽, <b>閂</b> 构淮行杂港。 |
| ×100 /                                            |                                                                        | 和选                                                |
|                                                   |                                                                        |                                                   |
|                                                   |                                                                        |                                                   |
| 100 CO 00 CO                                      |                                                                        |                                                   |
| NUCLAR ADD                                        |                                                                        |                                                   |
| 10-102-01-04-04-04-04-04-04-04-04-04-04-04-04-04- |                                                                        |                                                   |
|                                                   |                                                                        |                                                   |

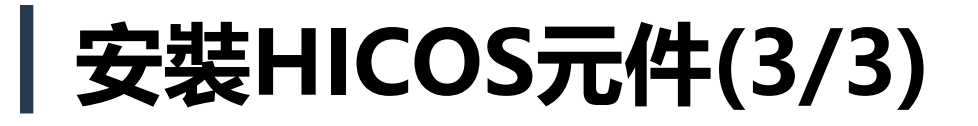

### ✿入頁>下載HICOS元件>安裝

| 時<br> HiCOS_Client.exe                                                                                                    | 大小 封戰後大小 學改日期<br>22 058 784 21 779 717 2022-08-02 11:48 | 建立日期 存取日期               |                                       |
|----------------------------------------------------------------------------------------------------|---------------------------------------------------------|-------------------------|---------------------------------------|
| ticos Client Installer (build 3.1.0.22136) - ×<br>HiCOS Client 3.1.0 Installer<br>處理中<br>業 將年級廣元件<br>重用<br>HICOS_Client.exe | <b>1.</b><br>2.                                         | 元件開始進<br>安裝成功,<br>元件安裝。 | 『行安裝,畫面顯示安裝「處理中」。<br>點選「離開」按鈕,完成HICOS |
| ■ HiCOS Client Installer (build 3.1.0.22130) -<br>デ<br>HiCOS Client 3.1.0 Installer<br>安装成功<br>2<br>2<br>2                  | □ X                                                     |                         |                                       |

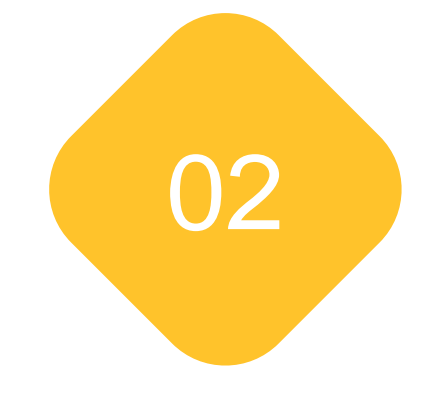

# 註冊帳號

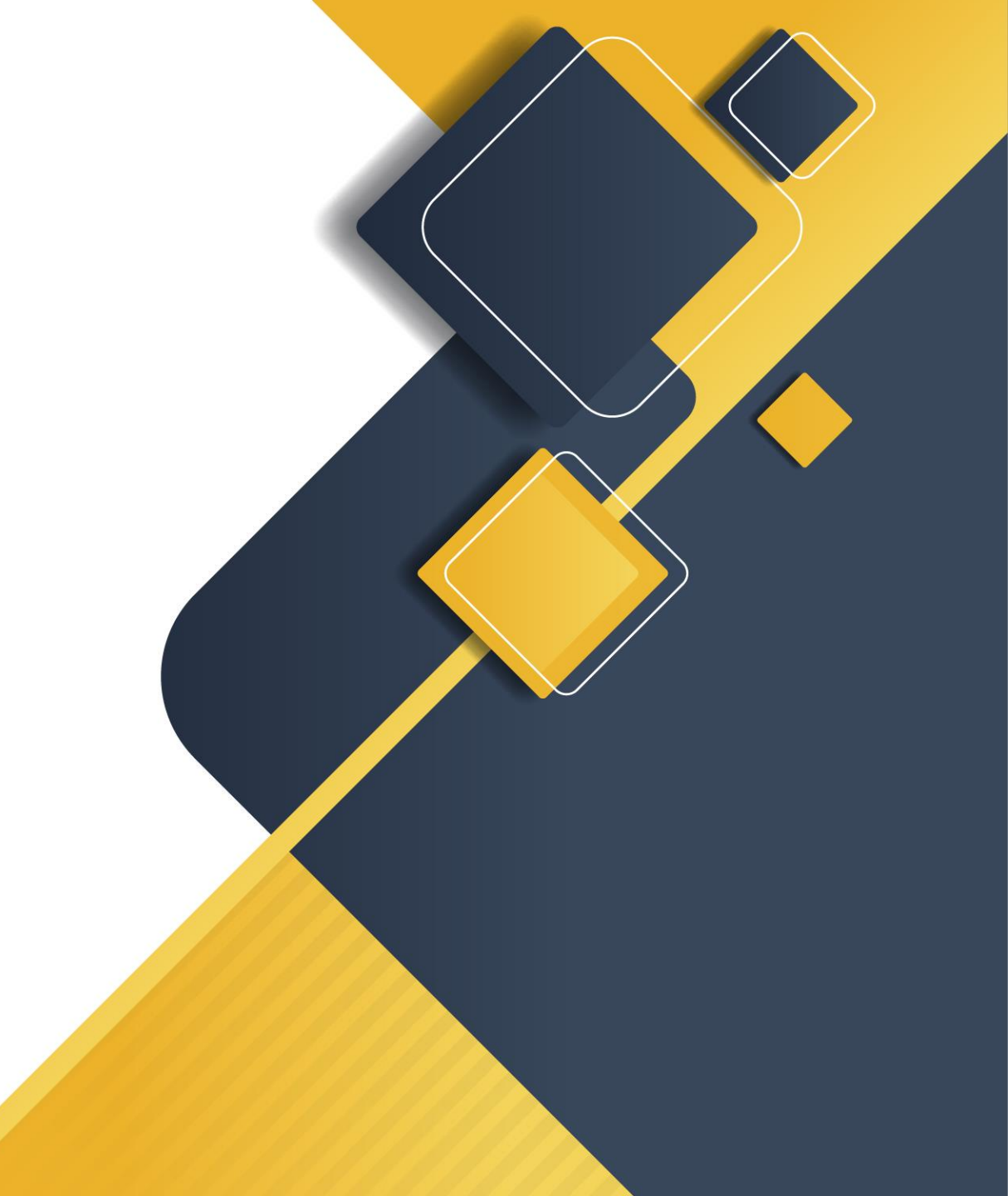

## | 註冊帳號(1/4)

·踏實·敏捷·創新

### 登入頁>帳號申請表下載

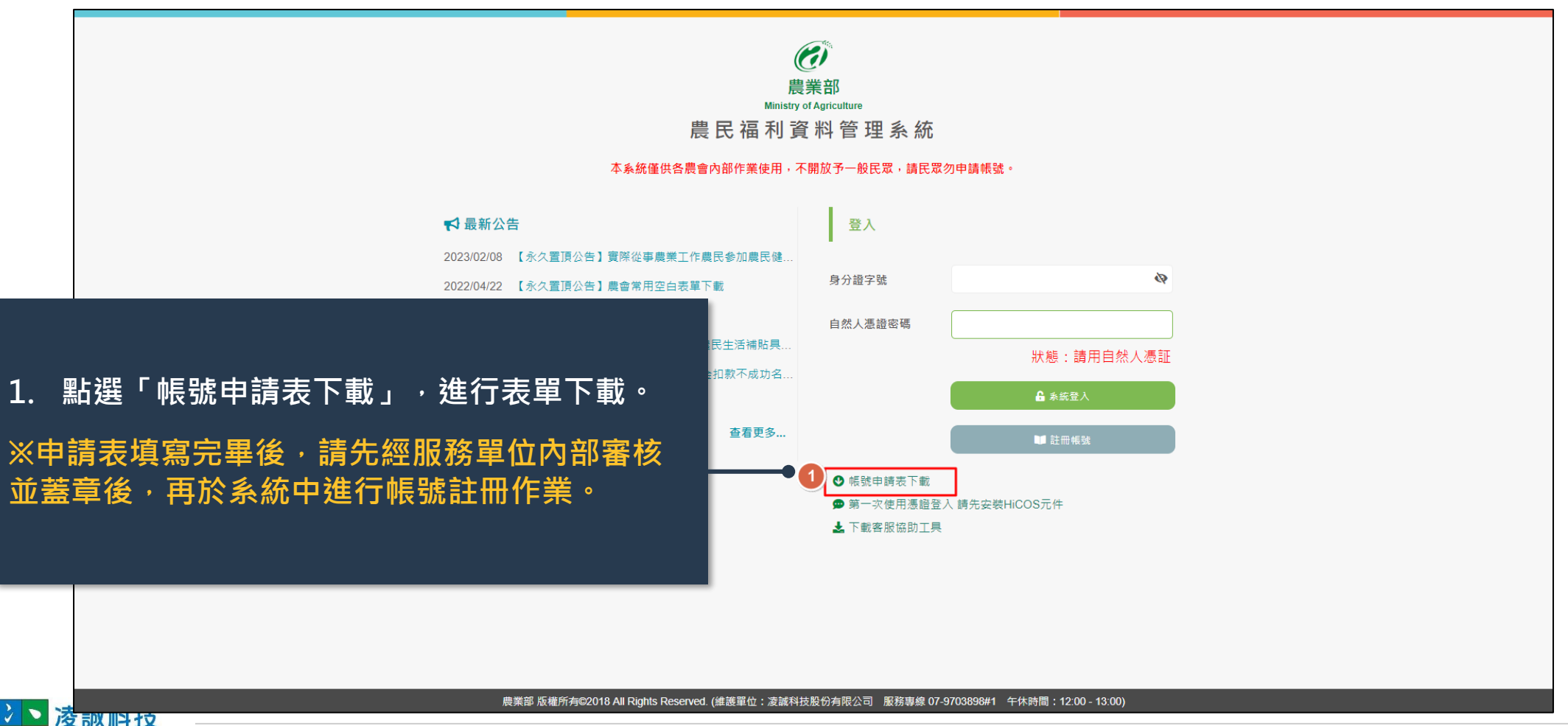

## | 註冊帳號(2/4)

#### 登入頁>帳號申請表下載>註冊帳號

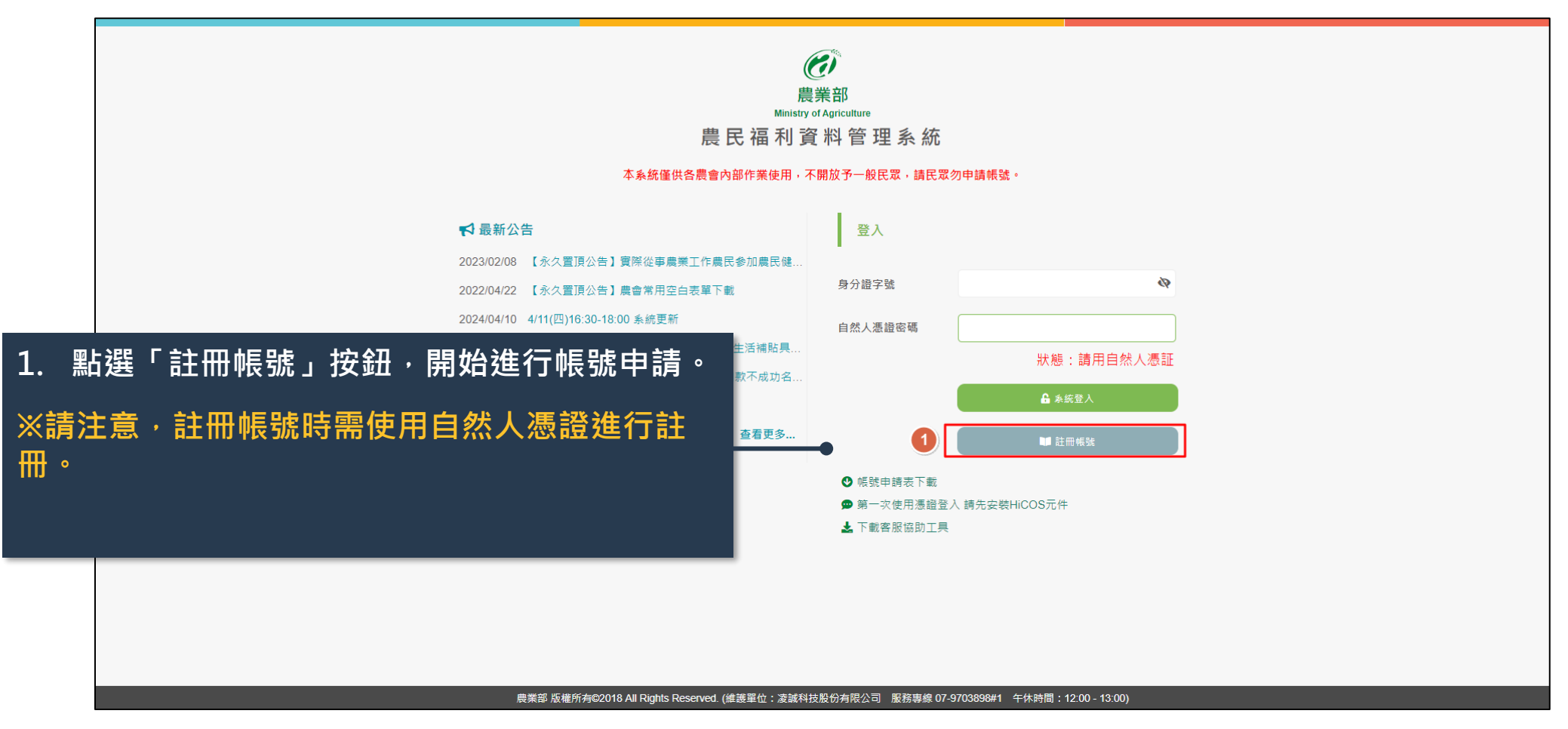

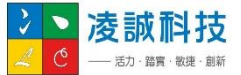

## | 註冊帳號(3/4)

### 登入頁>帳號申請表下載>註冊帳號>隱私權政策宣示

|        | <b>隱私權政策宣示</b><br>親愛的朋友,感謝您蒞聽農樂部「農民福利資料管理系統」網站(以下簡稱本網站),您個人的隱私權,本網站絕對尊重並予以保護,為了幫助您跟<br>個人資訊,請您務必詳細閱讀下列資訊:                                                                                                    | 1.                                | 點選「註冊帳號」按鈕‧系統將導頁至隱私權<br>政策宣示頁面。                                     |
|--------|----------------------------------------------------------------------------------------------------|-----------------------------------|---------------------------------------------------------------------|
|        | 隱私權政策宣示適用範圍<br>以下的隱私權政策,適用於您在本網站活動時,所涉及的個人資料蒐集、運用與保護,但不適用於與本網站功能連結之各政府機關網站。凡經由本紙<br>策,本網站不負任何連帶責任。當您連結這些網站時,關於個人資料的保護,適用各該網站的隱私權政策。<br>個人資料之蒐集、處理及利用<br>• 單純在本網站的瀏覽及檔案下載行為,本網站並不會蒐集任何有關個人的身份資料。<br>• 利用本網站所提供的各項線上申請服務,需申請人提供個人資料時,各承辦機關會依案件辦理需求請您提供姓名、身分證字號、e-mail等個人最需                                                                                                    | <sup>₩</sup> <b>2.</b>            | 請詳細閱讀隱私權政策的內容‧以了解您的相<br>關權益和規範‧如無疑問‧請勾選「已閱讀相<br>關作業規範」 <sup>。</sup> |
|        | 利用您的個人資料;非經您書面同意,本網站不會將個人資料用於其他用途. 個人應盡之義務 每個自然人憑證僅限註冊並擁有一組帳號,在註冊過程中,您需要提供有效的註冊資訊。我們將根據超利。 所有使用者,皆有義務維持並更新其所屬個人資料,並確保該資料為正確、最新以及完整。 若您提供任何錯誤或不實的資料,本網站各相關經營單位有權拒絕您以該帳號使用網站之全部或部份問。 維持密碼及帳號的機密安全,是本網站與您共同的責任。 您的個人資料在處理過程中,本網站將遵守相關之流程及內部作業規範,並依據資通安全之要求,進行 應業部委託廠商協助蒐集、處理或利用您的個人資料時,將對委外廠商或個人善盡監督管理之責。 您的密碼或帳號遭到盜用或有其他任何安全問題發生時,請您立即聯繫客服處理。 請您確保每次連線完畢,均會登出帳號使用以保護個人帳號不會遭到其他人濫用。若您是與他人共享留。 所有本網站使用者之行為應遵循國內、外法律規範,並且對於個人所屬帳號、密碼所發生之情事負全部 如果您對於以上條款有任何疑問或意見,請聯繫凌誠科技客服專員【電話(07)970-3898#1】. | E 空内容進作     R務。     F 必要之人員     S | 點選「同意」按鈕,繼續進行帳號申請流程。                                                |
| ≥≥凌誠科技 | □ 已閱讀相關作業規範(請勾選)<br>返回 同意                                                                                                    | ]                                 |                                                                     |

## | 註冊帳號(4/4)

#### 登入頁>帳號申請表下載>註冊帳號>隱私權政策宣示>帳號申請

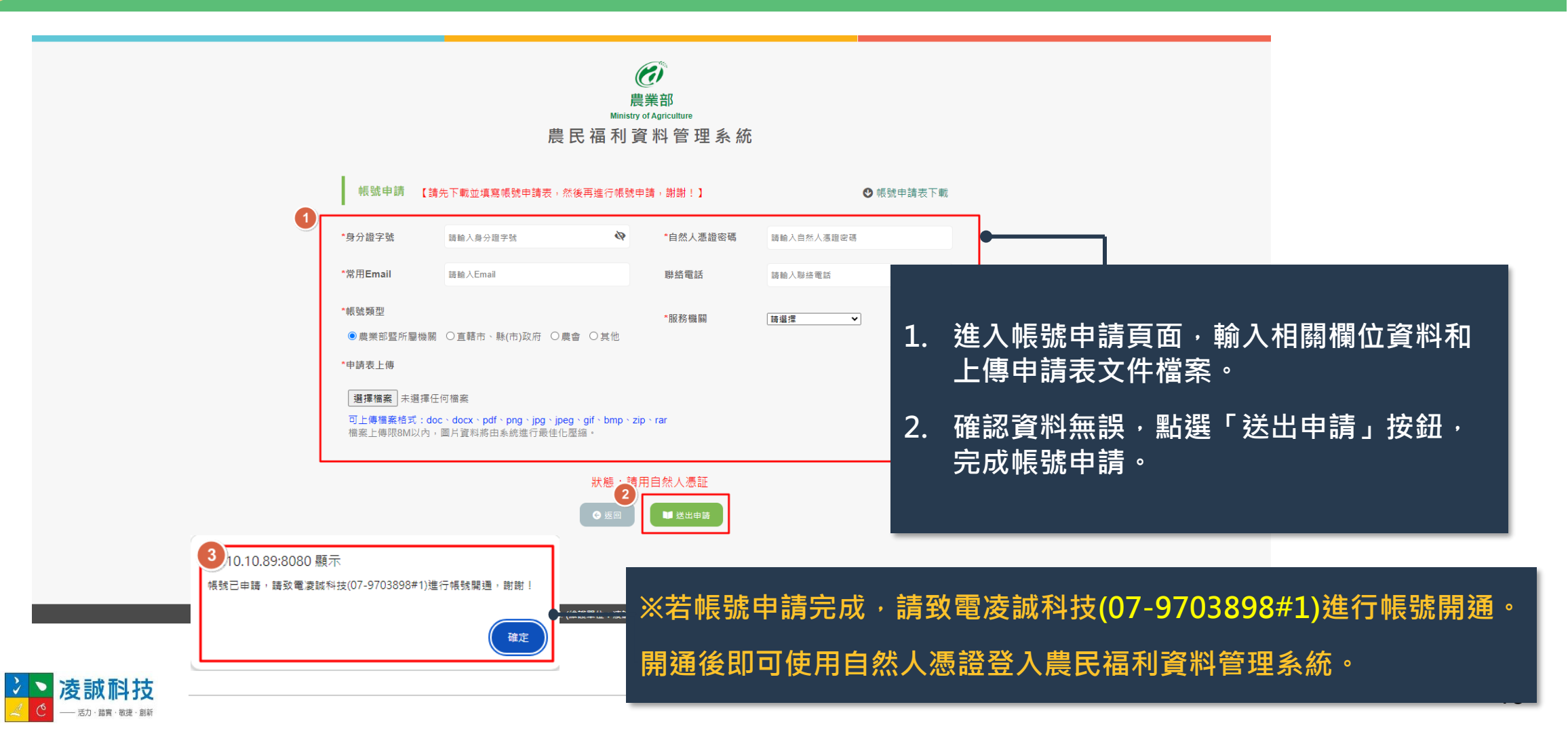

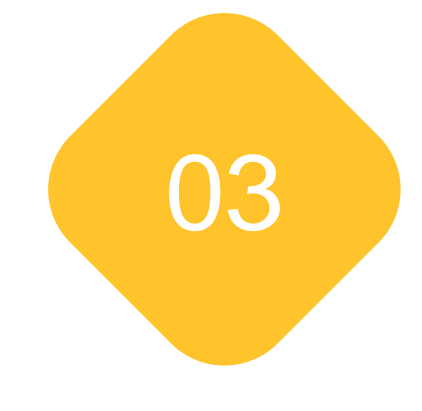

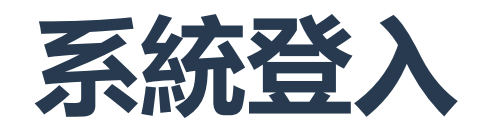

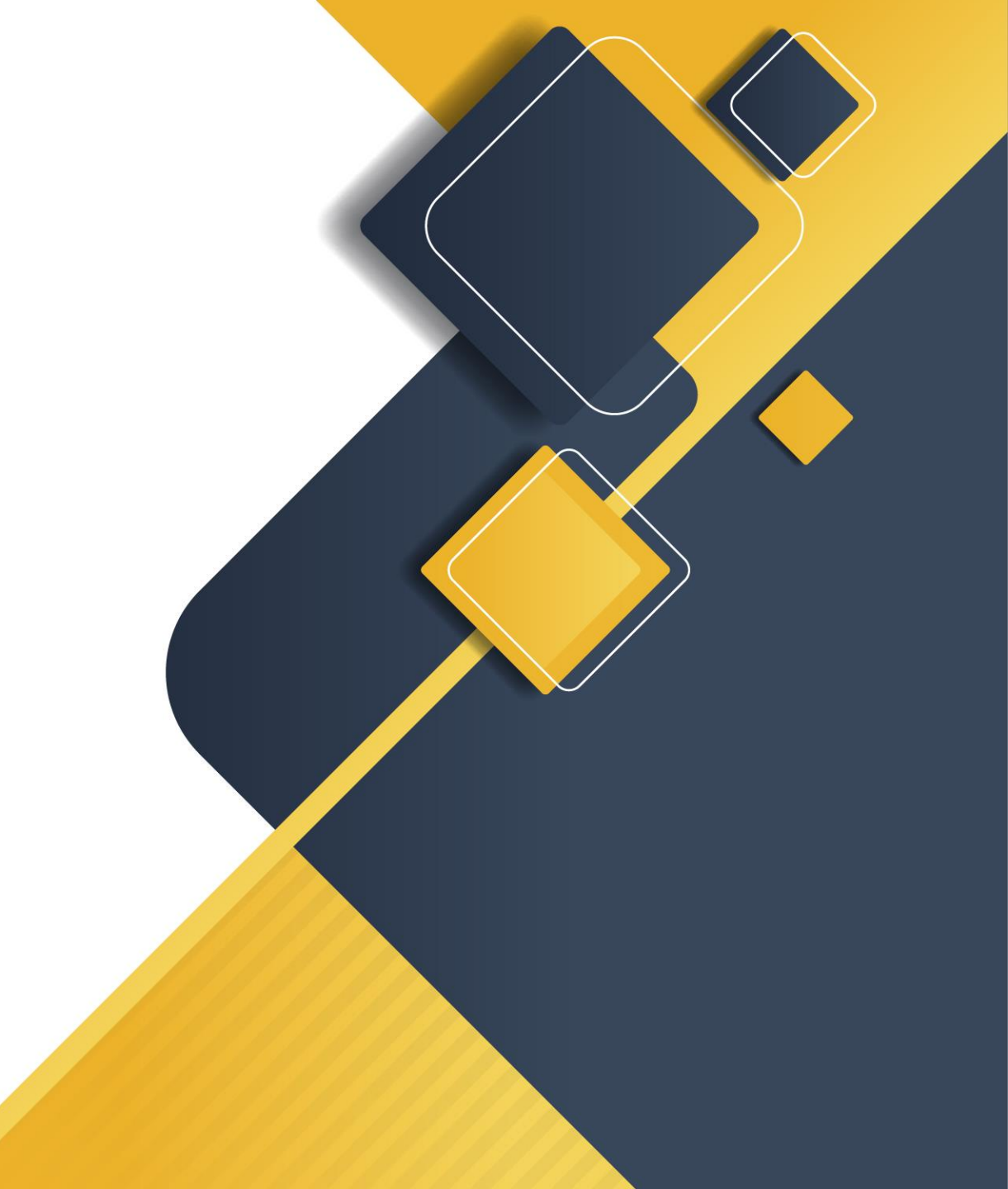

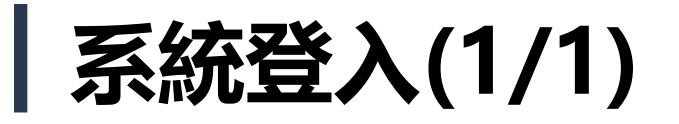

### 🚺 登入頁>系統登入

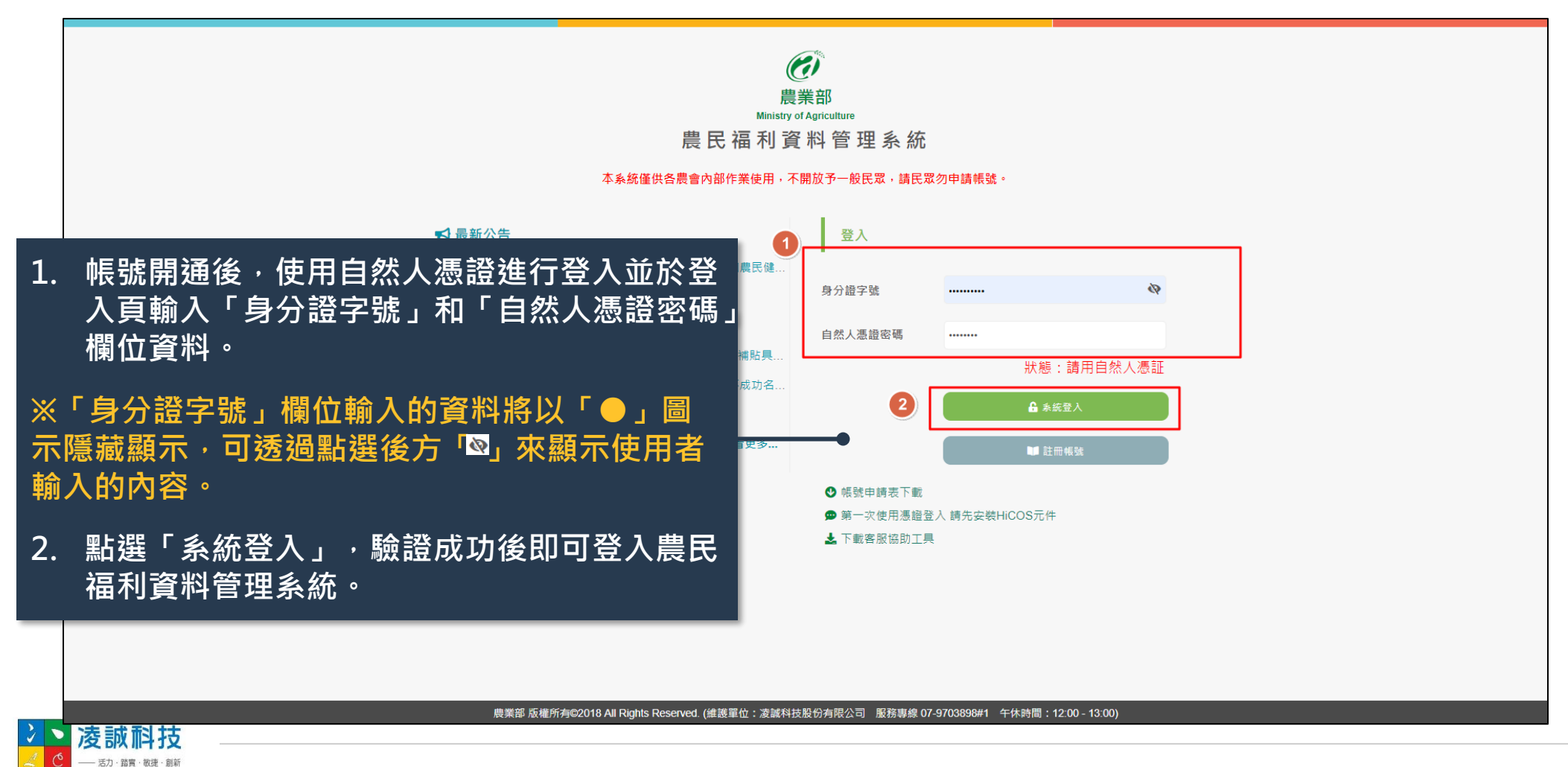

15

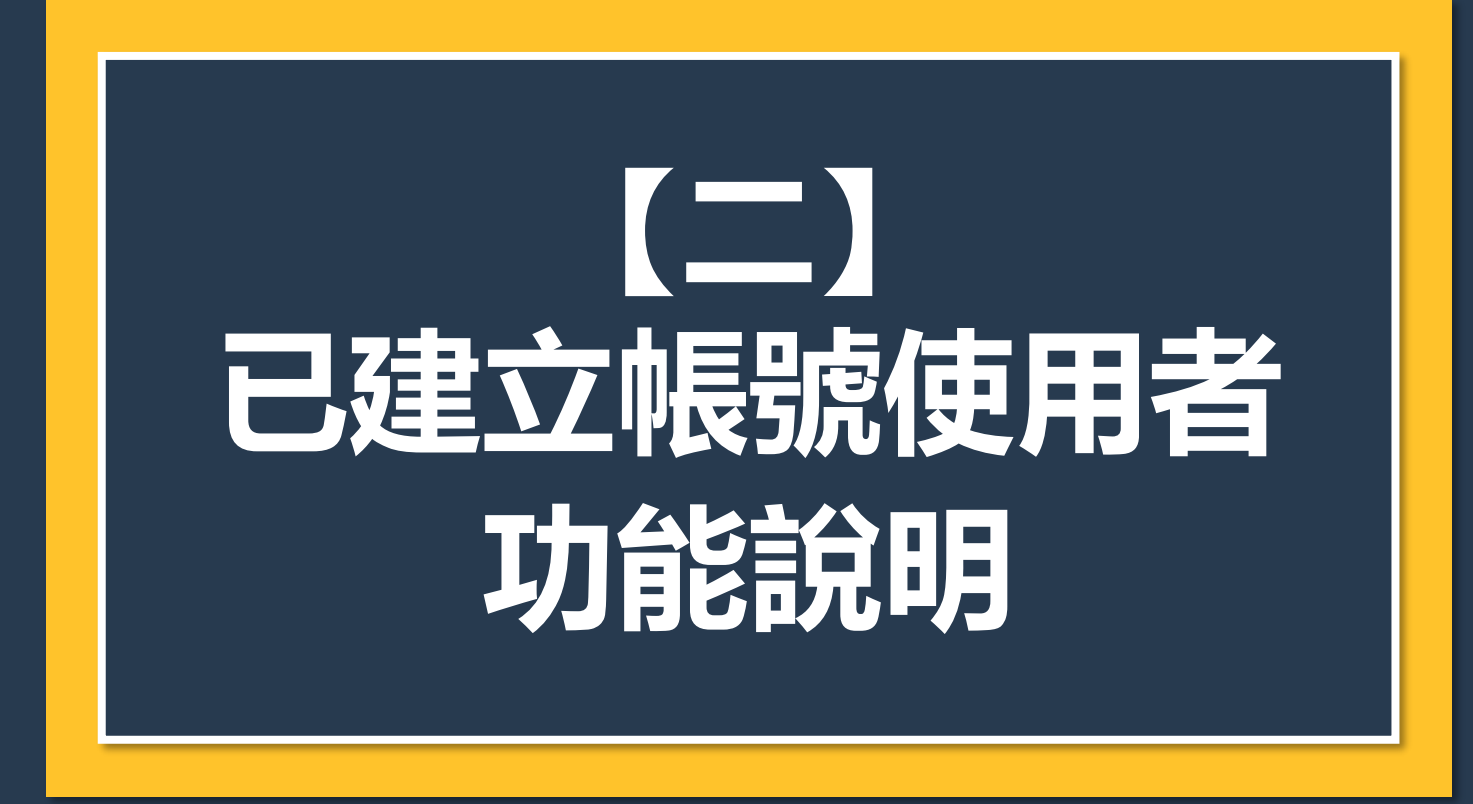

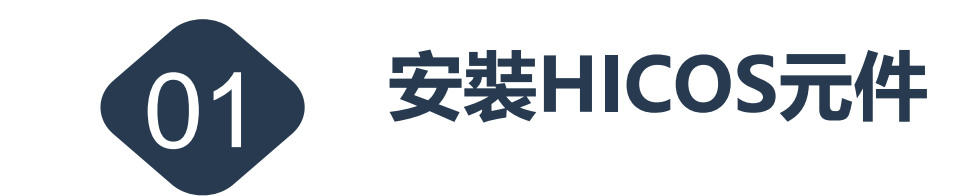

# 目錄 | CONTENTS

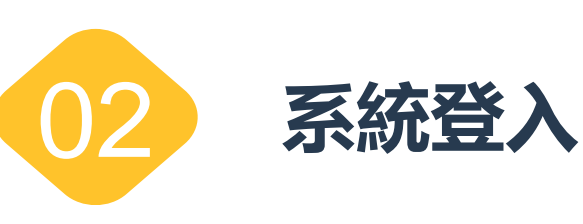

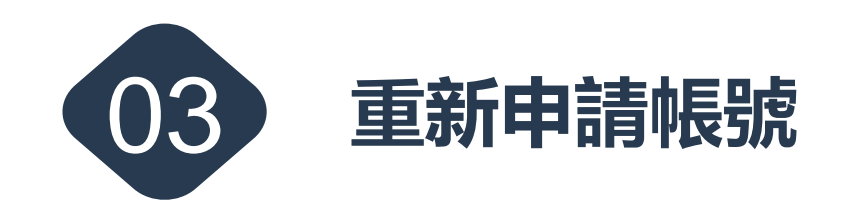

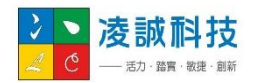

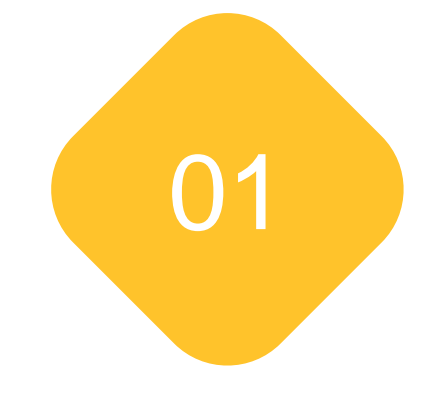

# 安裝HICOS元件

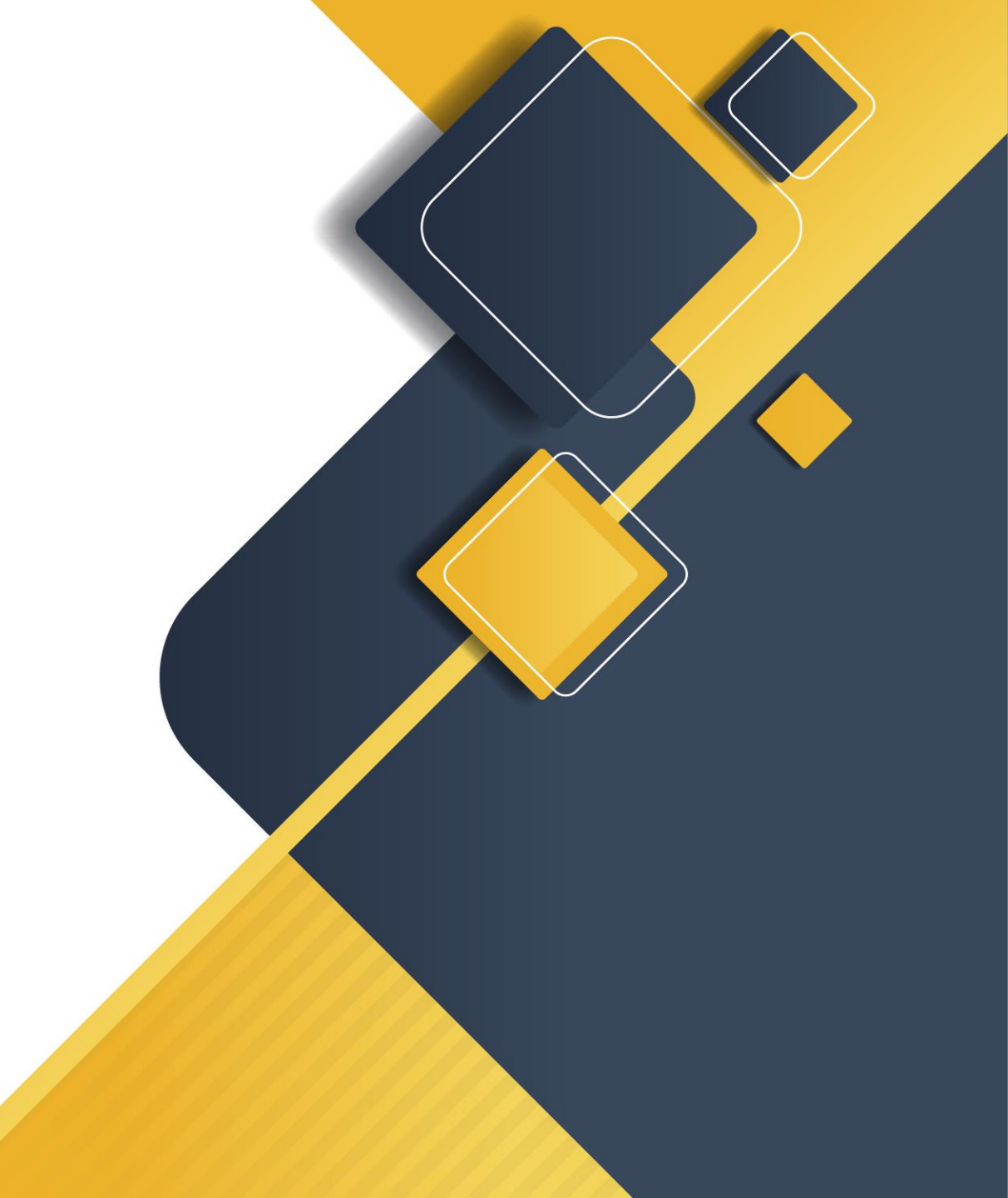

## 安裝HICOS元件(1/3)

### ▶ 登入頁>下載HICOS元件

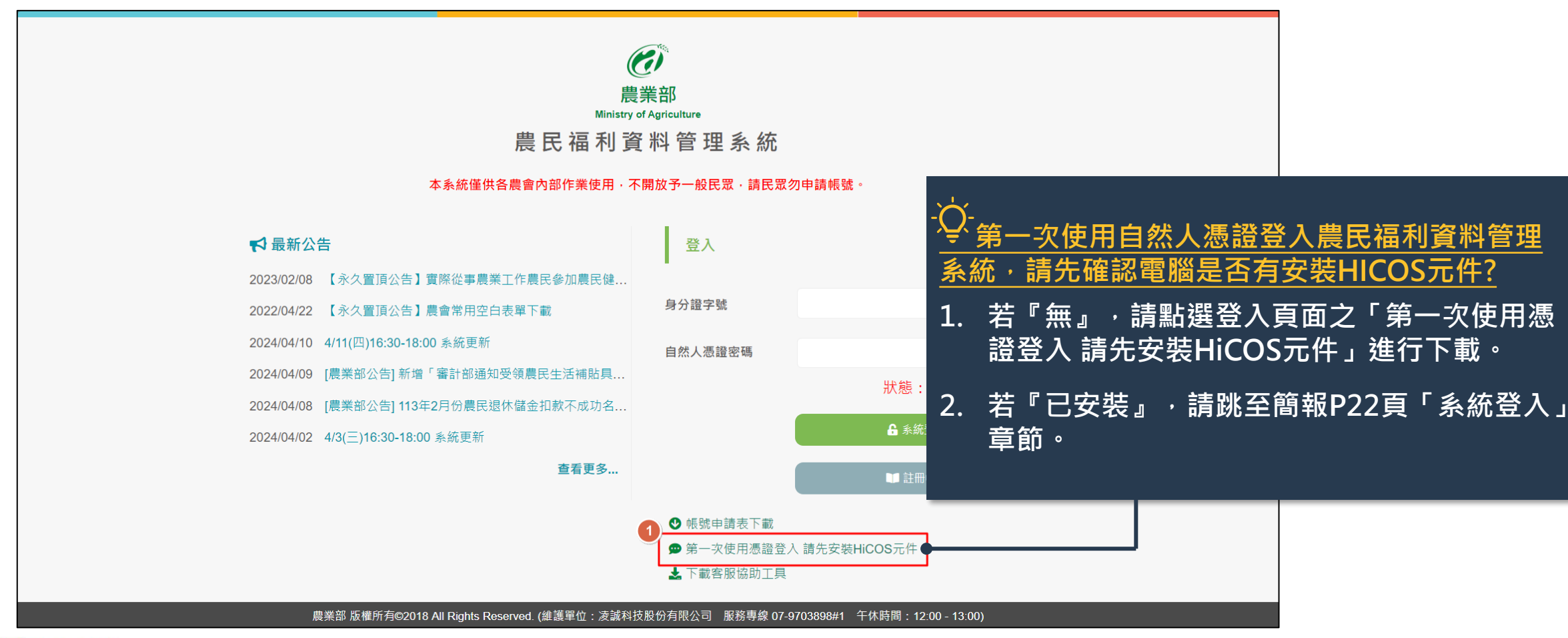

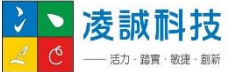

## 安裝HICOS元件(2/3)

### 🚺 登入頁>下載HICOS元件>安裝

2

| HICOS_Client.zip × +    |                                                   | - o ×                                                              |
|-------------------------|---------------------------------------------------|--------------------------------------------------------------------|
|                         | HiCOS_Client.zip                                  | 搜尋 HiCOS_Client.zip Q                                              |
| ⊙ Ka · <b>X O C</b> @ @ | 2 回 11 被序 - 三 植祝 - 16 解型描全部                       | □ 詳細資料                                                             |
| OneDrive - Personal     | 名稱 類型 覆胎大小                                        | 爱密碼保護 大小 壓縮比                                                       |
|                         | ■ ① ■ HiCOS_Client.exe 應用程式 21,270                | KB 否 21,542 KB 2%                                                  |
| 四条 四                    | 1                                                 |                                                                    |
| ¥ 78                    | *                                                 |                                                                    |
| □ 文件                    | HICOS Client Installer (build X                   | -<br>-<br>-<br>-<br>-<br>-<br>-<br>-<br>-<br>-<br>-<br>-<br>-<br>- |
|                         | HiCOS Client 3.1.0 Installer                      | 利送夜仰马下载IIICO3九下,下载元年夜马水                                            |
| <b>⊙</b> ∃#             | × 1 10 10 10 10 10 10 10 10 10 10 10 10 1         | 脑 上下載」 負科 处找到 此 檔条 (                                               |
| 12 影片                   | 新田・信信は豊味体別が近以下動植物件取製在住的美国・<br>・HCOS Clent 3.10 合件 | <u>時另行指定儲存的資料夾)。</u>                                               |
| 10 LTF                  |                                                   | 對HiCOS_Client.exe檔案點擊兩下後,即顯                                        |
| 1 10 R.o.               | ◆<br>参                                            |                                                                    |
| The art of the          | * 2 <b>9 1 1 1 1 1 1 1 1 1 1</b>                  |                                                                    |
| - 10 m                  | *                                                 |                                                                    |
|                         |                                                   |                                                                    |
| 1                       |                                                   |                                                                    |
|                         | 1                                                 |                                                                    |
| 9-1022108-48R           |                                                   |                                                                    |
| OneDrive                |                                                   |                                                                    |
| 支 詞 川斗 力                |                                                   |                                                                    |

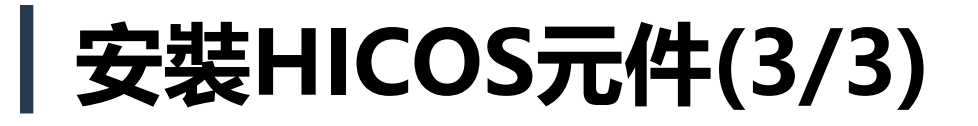

### 🚺 登入頁>下載HICOS元件>安裝

| J<br>fiCOS_Clientexe                                                                                                    | 大小 封裝機大小 傅汝日期<br>22 058 784 21 779 717 2022-08-02 11:48 | 建立日期 夺取日期               |                                     |
|----------------------------------------------------------------------------------------------------|---------------------------------------------------------|-------------------------|-------------------------------------|
| HiCOS Client Installer (build 3.1.0.22136) ー ・ ×     ドロー ドロー ドロー ドロー ドロー ドロー ドロー ドロー ドロー                                                                  | 1.<br>2.                                                | 元件開始進<br>安裝成功,<br>元件安裝。 | 行安裝,畫面顯示安裝「處理中」<br>點選「離開」按鈕,完成HICOS |
| ■ HiCOS Client Installer (build 3.1.0.22136) -<br>● HiCOS Client 3.1.0 Installer<br>安装成功<br>2<br>2<br>2<br>2<br>2<br>2<br>2<br>2<br>2<br>2<br>2<br>2<br>2 | · ×                                                     |                         |                                     |

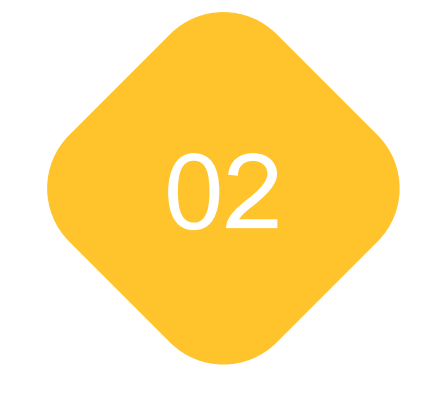

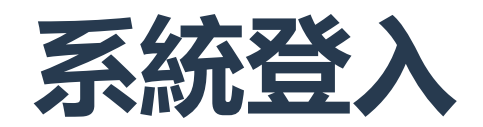

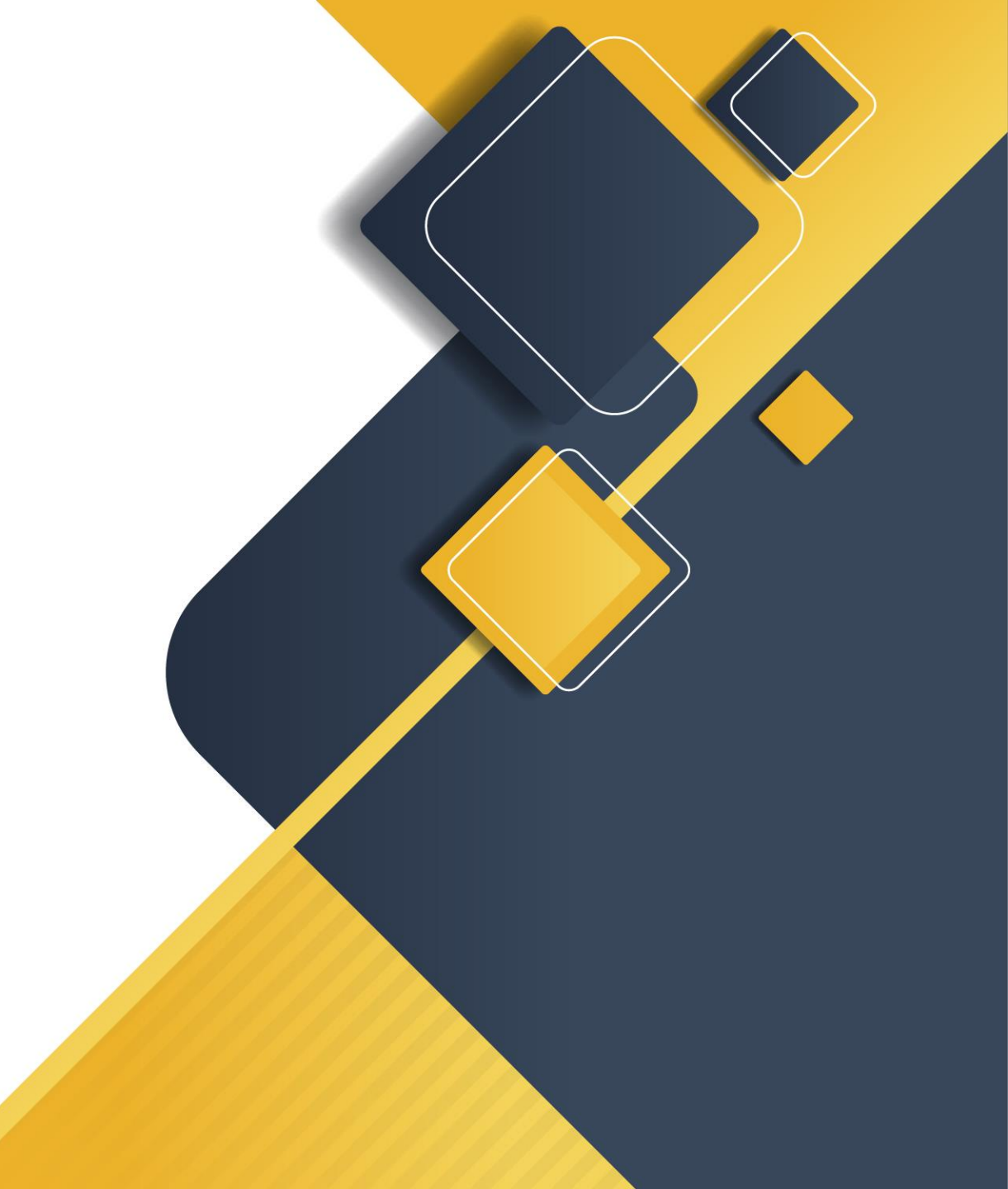

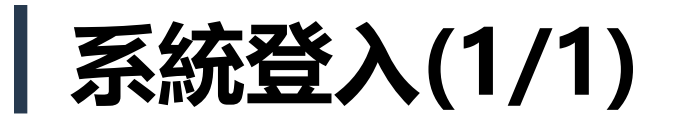

### 🏌 登入頁>系統登入

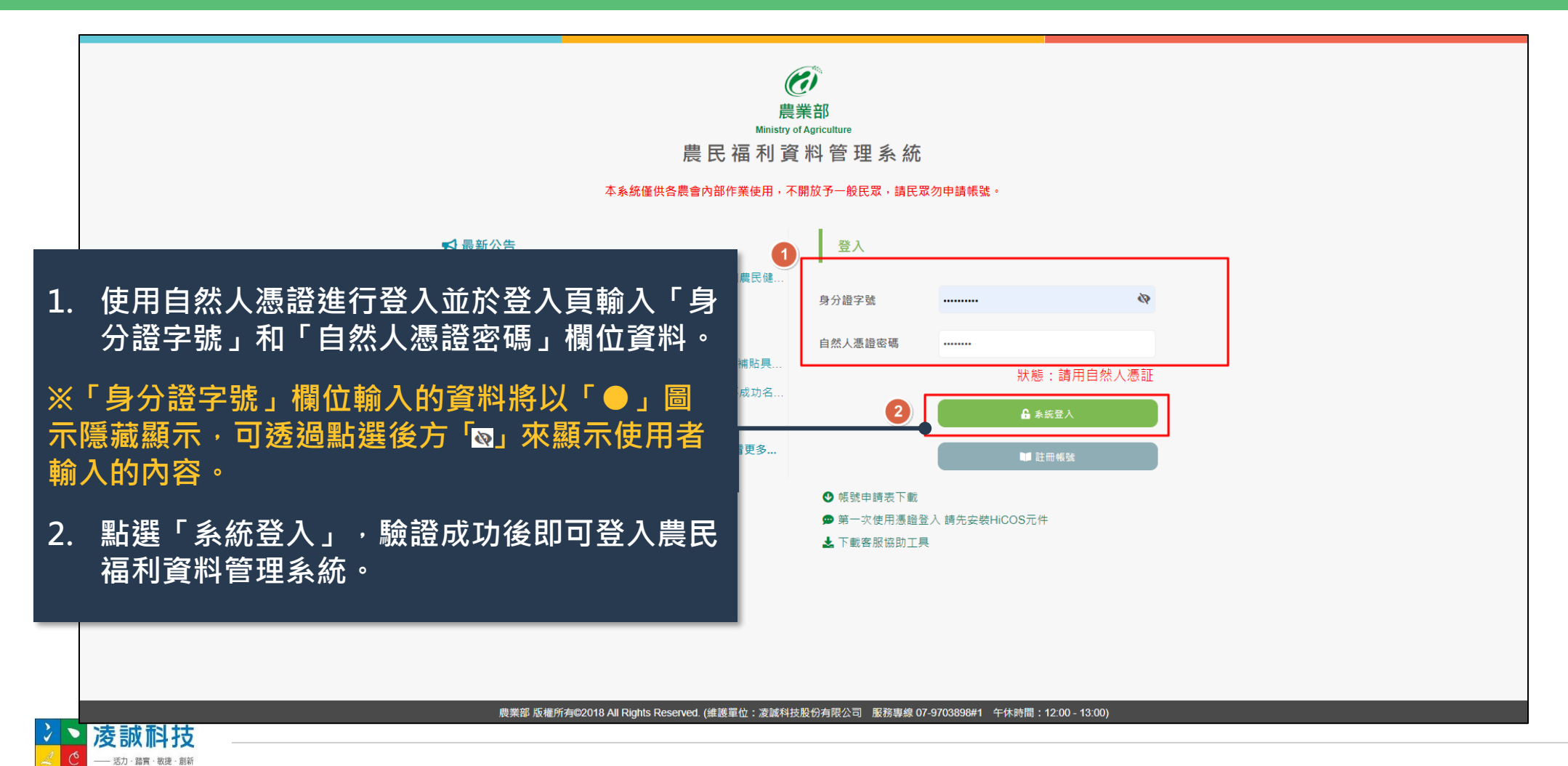

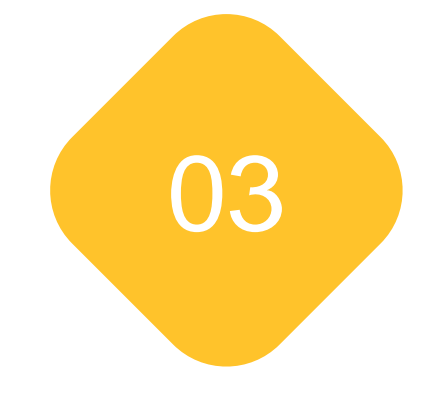

# 重新申請帳號

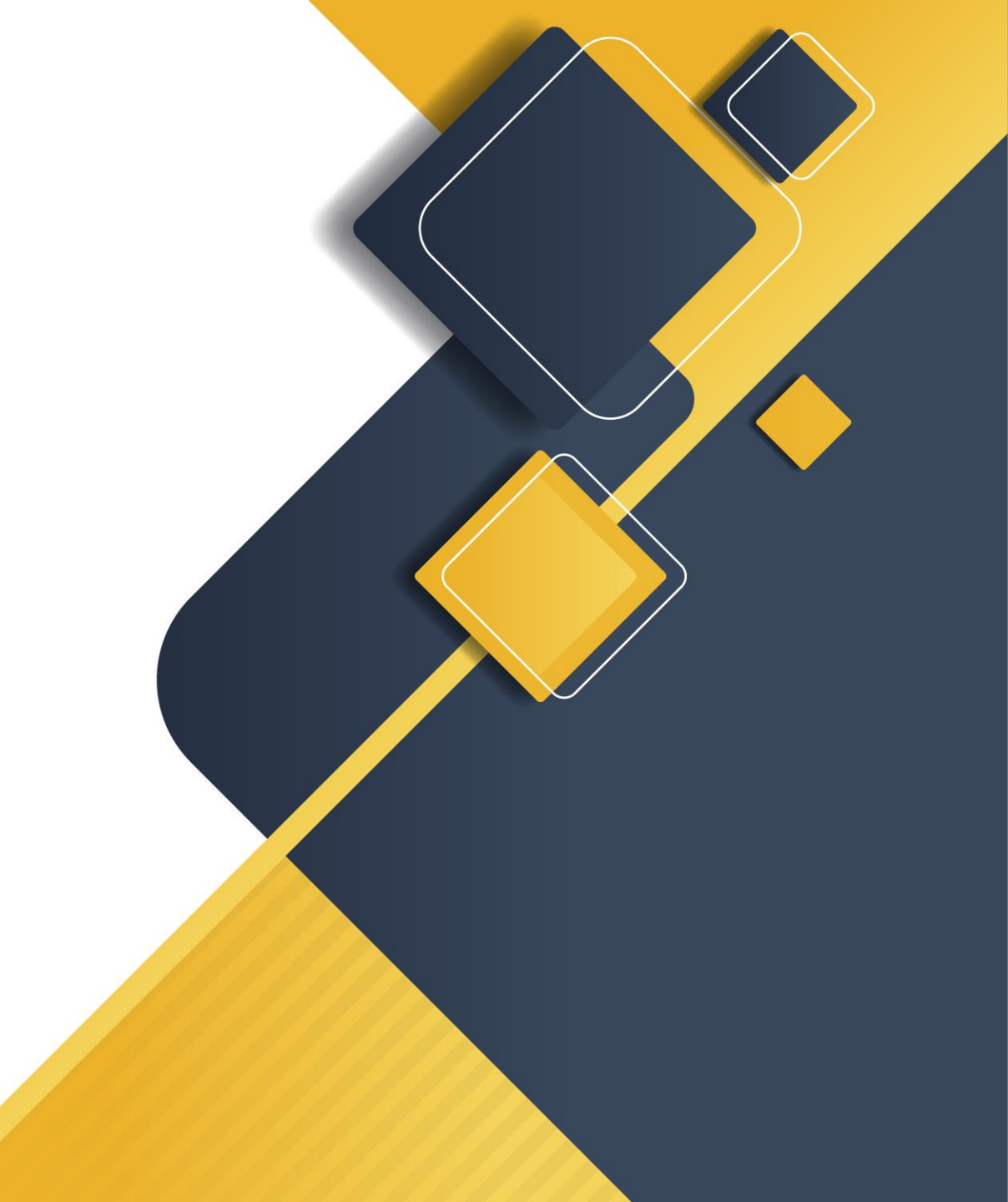

## **重新申請帳號(1/4)**

#### 登入頁>系統登入>帳號停用>重新申請

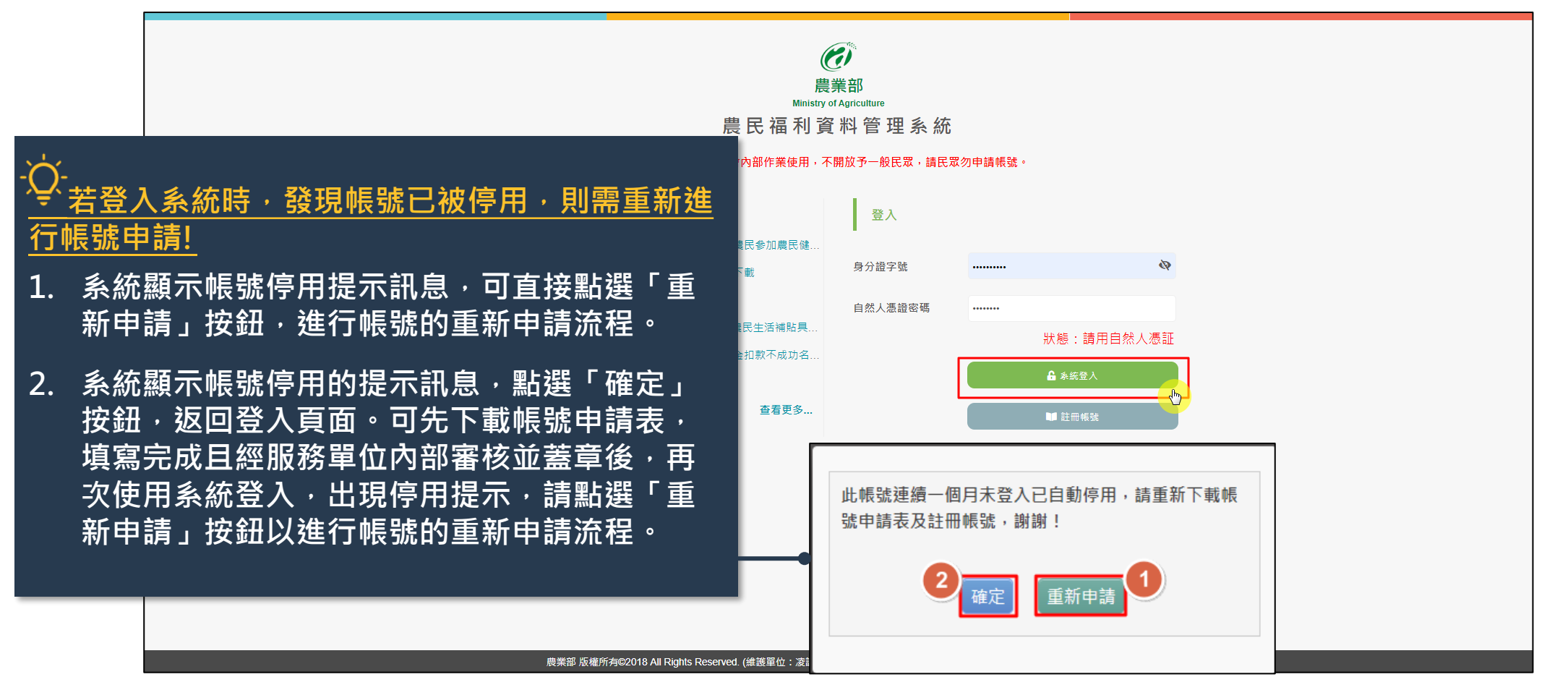

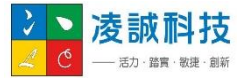

## **重新申請帳號(2/4)**

#### 🏌 登入頁>系統登入>帳號停用>重新申請>隱私權政策宣示

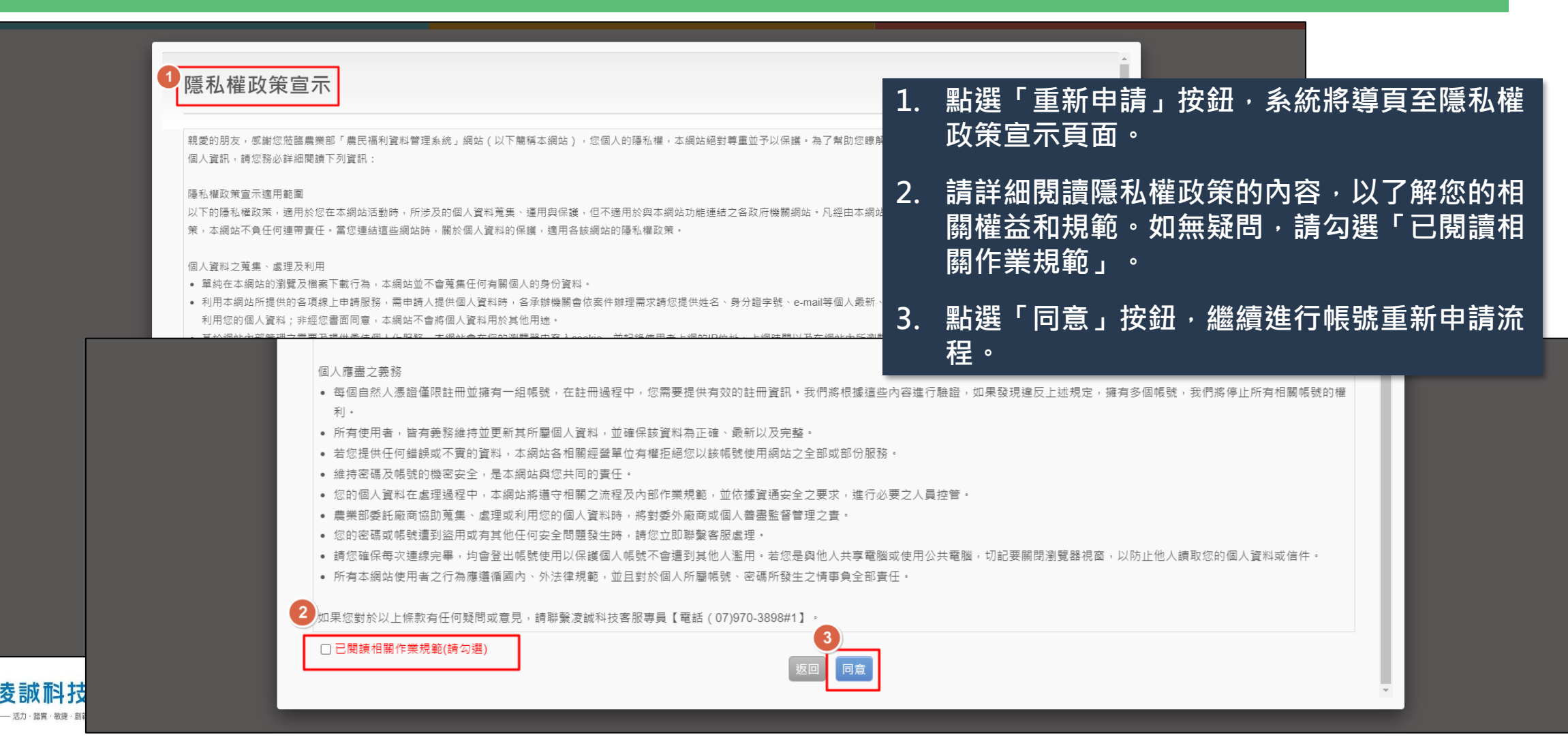

## **重新申請帳號(3/4)**

#### 登入頁>系統登入>帳號停用>重新申請>隱私權政策宣示>帳號申請

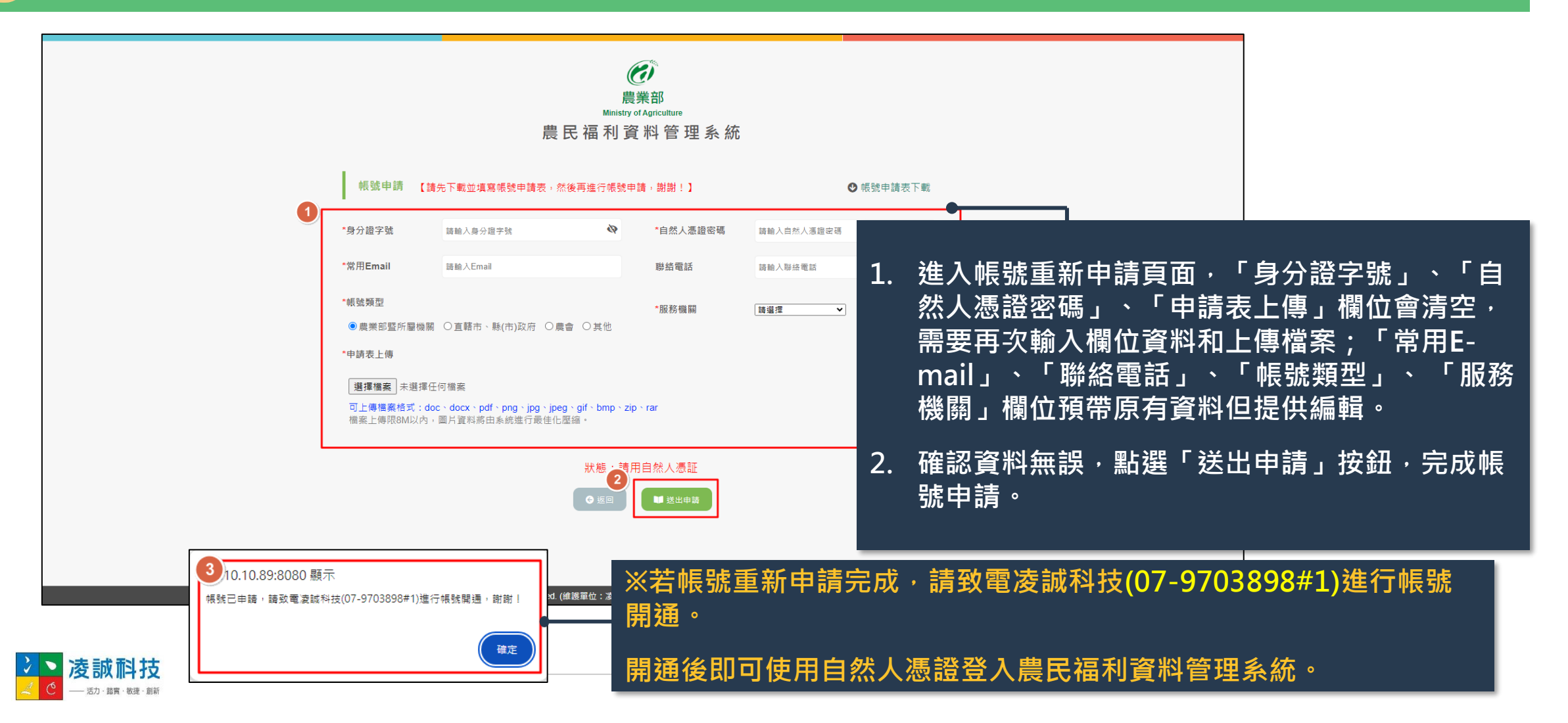

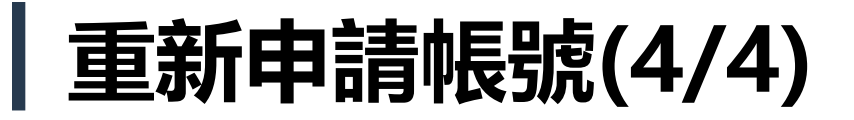

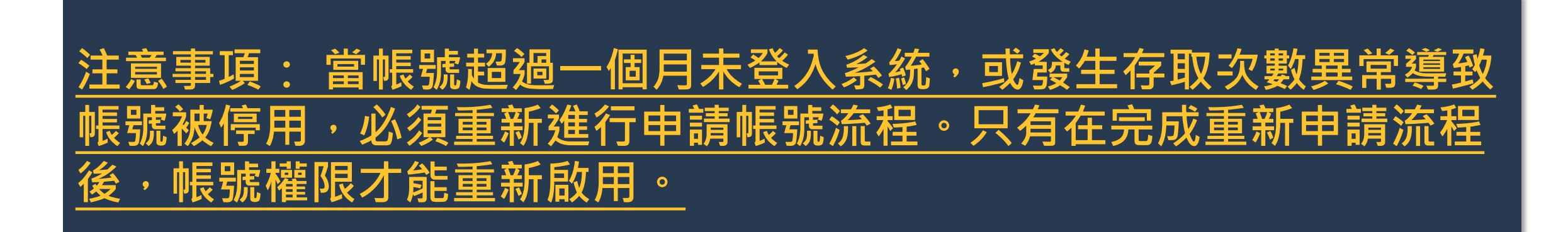

- 重新申請帳號時,請先於【農民福利資料管理系統】登入頁面下載「帳號申請表」。 <u>並經服務單位內部書核及蓋單後</u>,方可點選「重新申請」按鈕,依照系統提示進行帳號重新申 請流程。
- 2. 帳號重新申請後,請致電凌誠科技(07-9703898#1)進行帳號開通。

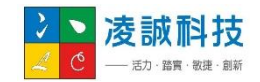

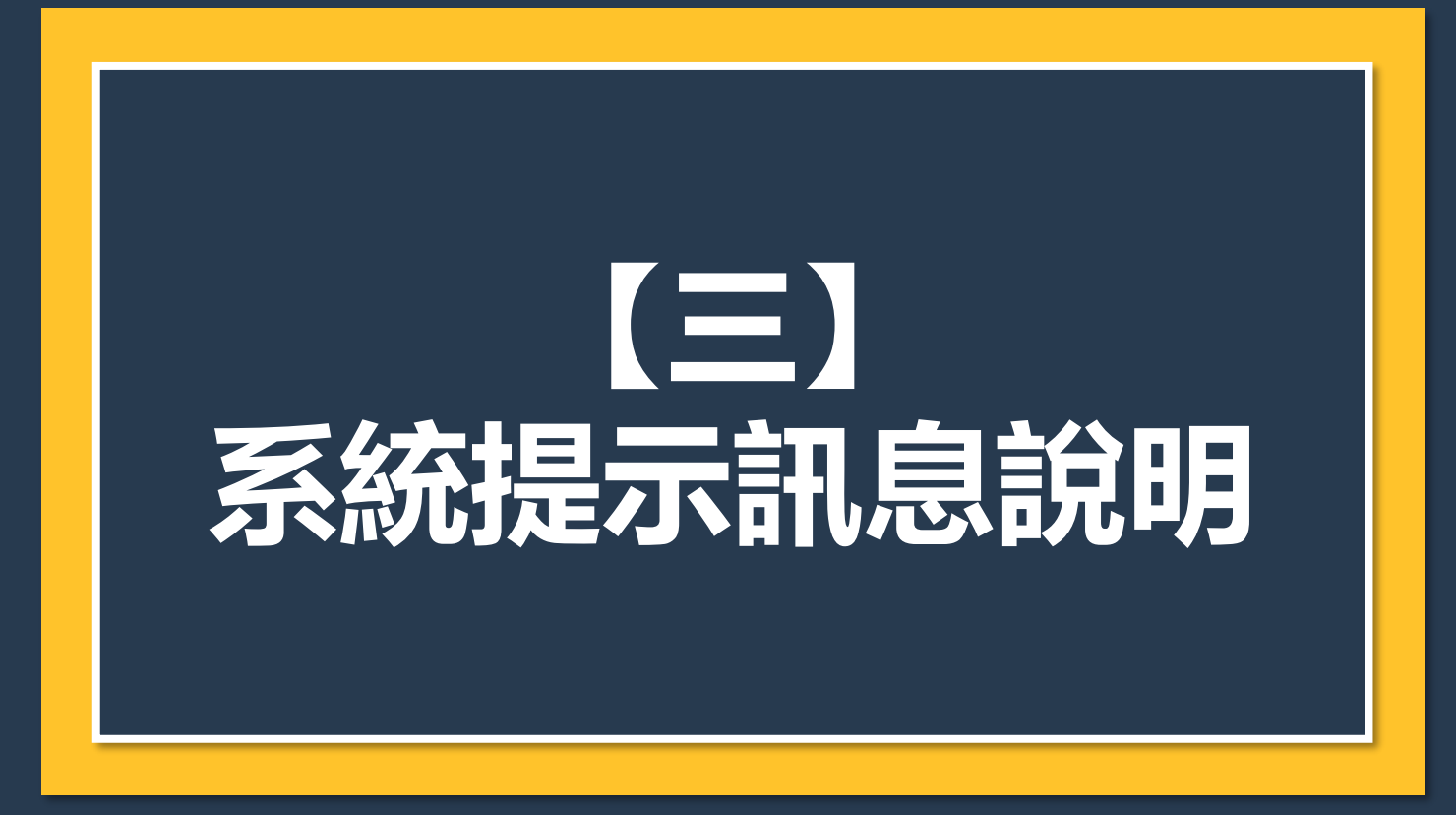

## 系統提示訊息說明

| 系統提示訊息                          | 說明                                                                                         |
|---------------------------------|--------------------------------------------------------------------------------------------|
| IC卡登入失敗:PIN碼錯誤,剩餘n次機會           | 登入帳號時,自然人憑證密碼輸入錯誤,請重新<br>輸入正確密碼後再登入系統!<br>※若PIN碼輸入錯誤累計達3次時會自動鎖卡,自<br>然人憑證則無法使用,輸入密碼時請多加注意! |
| 帳號不存在,請點選下方註冊帳號按鈕申請帳號,謝謝!       | 登入帳號時,系統查無此帳號,請先註冊帳號並<br>完成申請後,再進行登入。                                                      |
| 帳號已申請→請致電凌誠科技(07-9703898#1)進行帳號 | 帳號已申請,但還未開通,故需致電凌誠科技進                                                                      |
| 開通→謝謝!                          | 行開通後,再進行登入。                                                                                |
| 帳號已存在,請勿重複申請,謝謝!                | 點選「註冊帳號」按鈕,但帳號已申請和開通,<br>故出現此提示訊息,需使用系統登入進行登入。                                             |
| 帳號目前已停用,請先登入系統帳號後再進行重新申請,       | 點選「註冊帳號」按鈕,帳號已申請但停用中,                                                                      |
| 謝謝!                             | 故出現此提示訊息,需進行帳號重新申請作業。                                                                      |
| 此帳號連續一個月未登入已自動停用,請重新下載帳號        | 登入帳號時,帳號已停用,需進行帳號重新申請                                                                      |
| 申請表及註冊帳號,謝謝!                    | 作業。                                                                                        |
| 此帳號存取資料次數異常,已被自動停用,請重新下載        | 登入帳號時,帳號已停用,需進行帳號重新申請                                                                      |
| 帳號申請表及註冊帳號,謝謝!                  | 作業。                                                                                        |

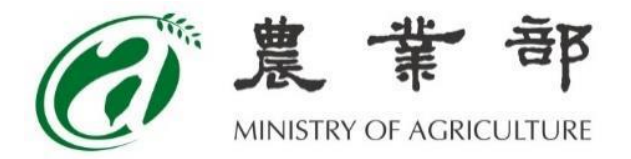

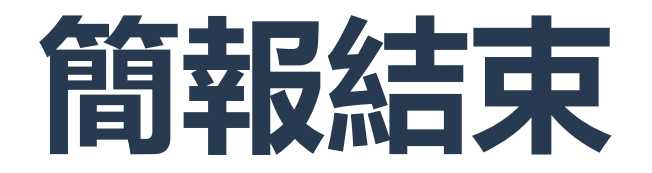

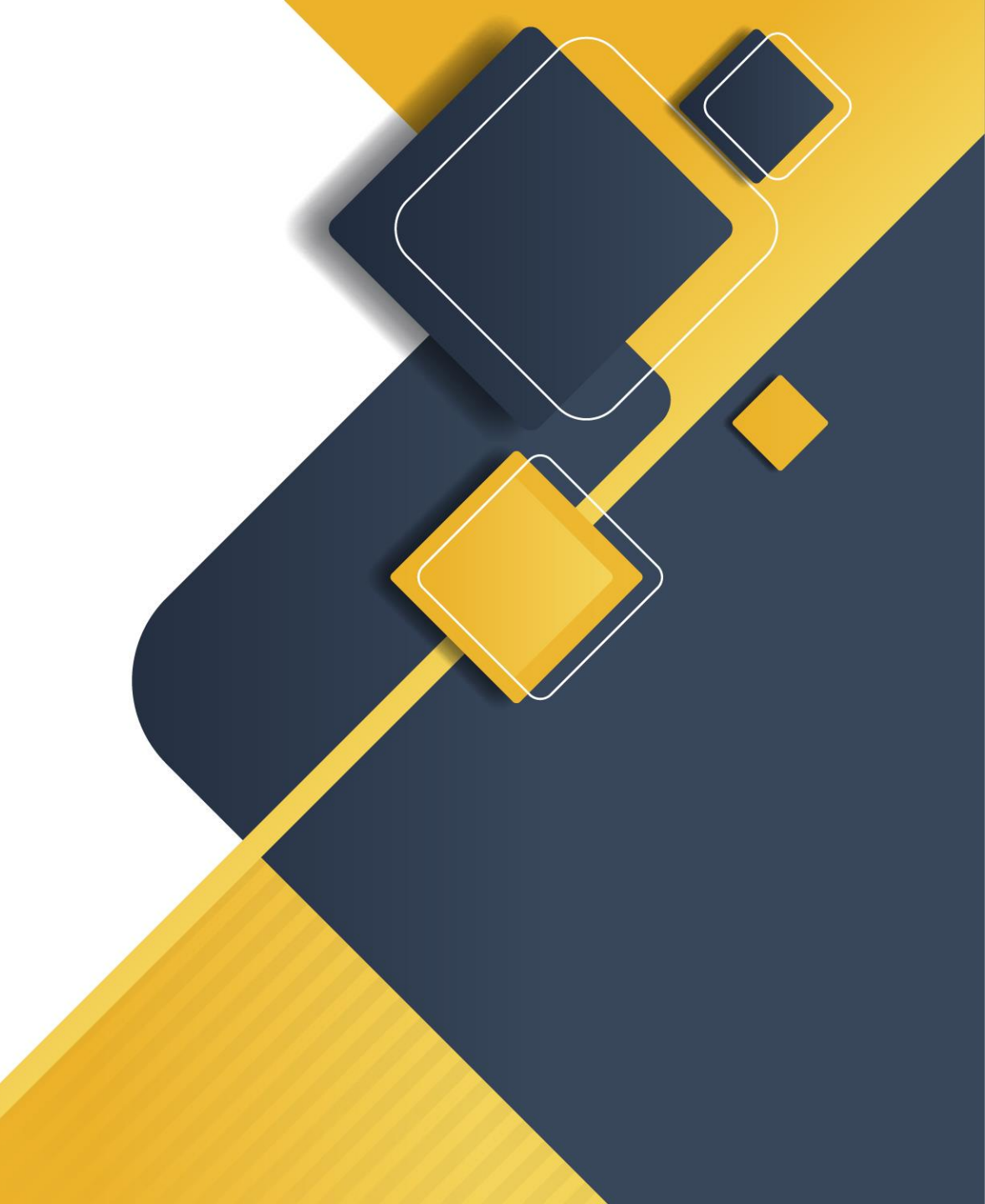

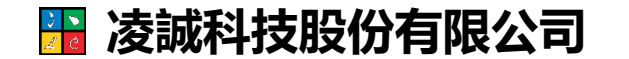